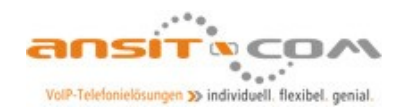

## Installationsanleitung der ansitel VM (60-Tage Testversion) am Beispiel Oracle VirtualBox

 Installieren Sie Oracle Virtualbox für Ihre jeweiliges Betriebssystem (ww.virtualbox.org)
 Laden Sie die ansitel VM (60-Tage Testversion) unter <u>http://download.ansit-</u> com.de/ansitel iso install 4.0.iso herunter

## 3. Starten Sie Virtualbox

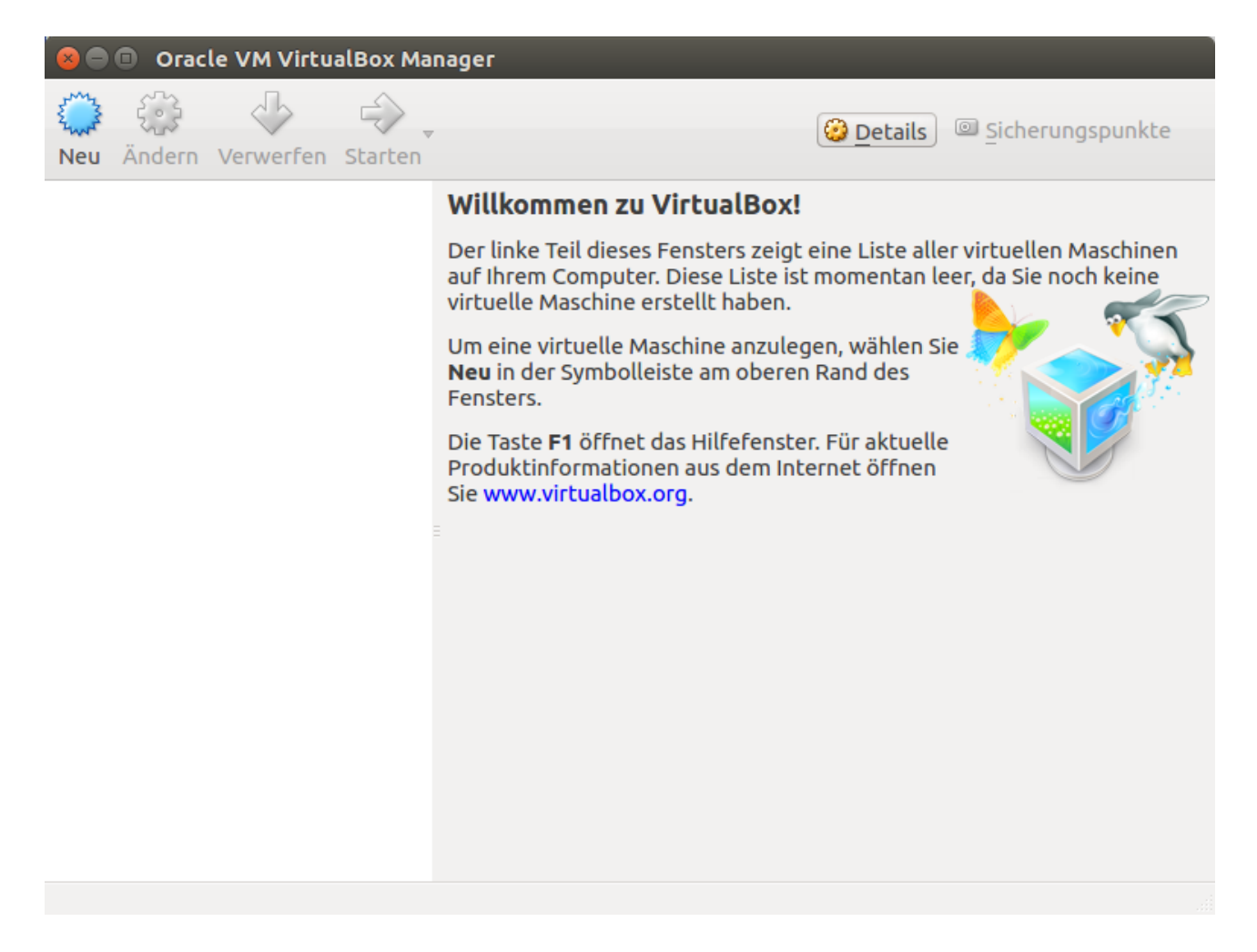

4. Klicken Sie auf "Neu" und vergeben einen Namen, den Typ "Linux" und Version "Debian (64 Bit)" und im nächsten Schritt auf "Weiter"

| 😣 🗊 Virtuelle Maschine erzeugen |                                                                                                    |  |  |  |
|---------------------------------|----------------------------------------------------------------------------------------------------|--|--|--|
|                                 | Name und Betriebssystem                                                                                                    |  |  |  |
|                                 | Bitte wählen Sie einen angemessenen Namen für die<br>neue virtuelle Maschine und wählen Sie den Typ des<br>Betriebssystems, das Sie installieren möchten. Der<br>gewählte Name wird zur Identifizierung dieser Maschine<br>verwendet. |  |  |  |
|                                 | Name: ansitel VM                                                                                                    |  |  |  |
|                                 | Typ: Linux                                                                                                    |  |  |  |
|                                 | Version: Debian (64-bit)                                                                                                    |  |  |  |
|                                 |                                                                                                    |  |  |  |
|                                 | Expert-Modus < Zurück Meiter > Abbrechen                                                                                                    |  |  |  |

5. Wählen Sie eine Speichergröße von mindestens 1024 MB, wenn möglich verwenden Sie 2048 MB.

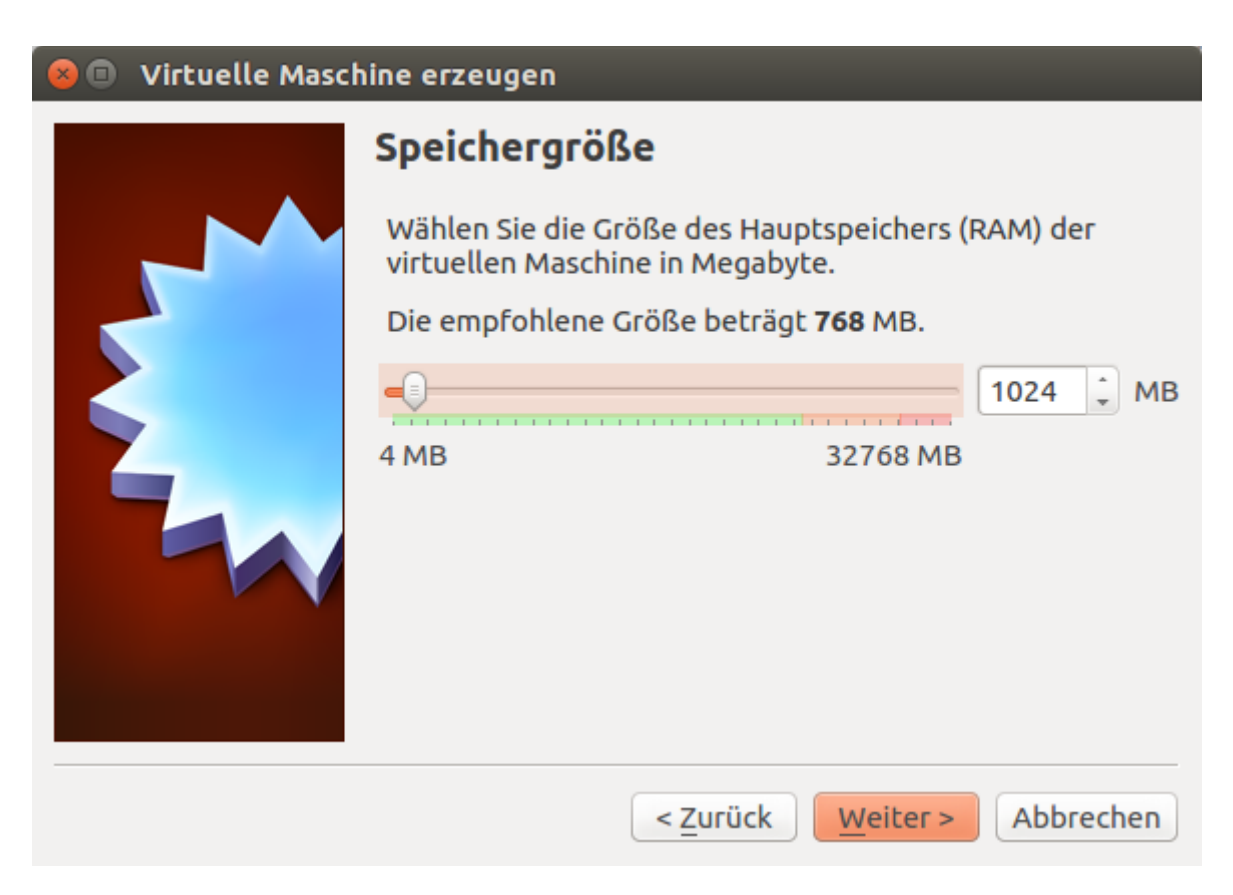

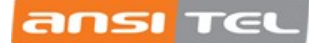

6. Erzeugen Sie nun eine Festplatte

| 😣 🗉 Virtuelle Maso | hine erzeugen                                                                                                    |  |
|--------------------|----------------------------------------------------------------------------------------------------|--|
|                    | Platte                                                                                                    |  |
|                    | Sie können eine virtuelle Festplatte zur Konfiguration<br>hinzufügen. Dafür können Sie eine neue Datei erzeugen<br>oder eine Datei aus der Liste mit dem Icon auswählen. |  |
|                    | Für ein umfangreicheres Setup können Sie diesen Schritt<br>auch auslassen und später Änderungen an der<br>Konfiguration der virtuellen Maschine vornehmen.               |  |
|                    | Die empfohlene Größe der Festplatte beträgt <b>8,00 GB</b> .                                                                                                    |  |
|                    | O Keine Festplatte                                                                                                    |  |
|                    | <u>Festplatte erzeugen</u>                                                                                                    |  |
|                    | O Vorhandene Festplatte verwenden                                                                                                    |  |
|                    | leer 🇘 🖾                                                                                                    |  |
|                    | < <u>Z</u> urück Erzeugen Abbrechen                                                                                                    |  |

und wählen "VDI (VirtualBox Disk Image)" aus.

| 😣 🗊 Virtuelle Festplatte    |                                                                                                    |  |  |  |  |
|-----------------------------|----------------------------------------------------------------------------------------------------|--|--|--|--|
|                             | Dateityp der Festplatte                                                                                                    |  |  |  |  |
|                             | Bitte wählen Sie den Typ der neuen virtuelle Festplatte. Falls Sie diese nicht mit<br>anderer Virtualisierungssoftware verwenden, können Sie diese Einstellung<br>unverändert lassen. |  |  |  |  |
|                             | VDI (VirtualBox Disk Image)                                                                                                    |  |  |  |  |
|                             | <ul> <li>VMDK (Virtual Machine Disk)</li> </ul>                                                                                                    |  |  |  |  |
|                             | ○ VHD (Virtual Hard Disk)                                                                                                    |  |  |  |  |
|                             | <ul> <li>HDD (Parallels Hard Disk)</li> </ul>                                                                                                    |  |  |  |  |
|                             | <ul> <li>QED (QEMU enhanced disk)</li> </ul>                                                                                                    |  |  |  |  |
| O QCOW (QEMU Copy-on-Write) |                                                                                                    |  |  |  |  |
|                             |                                                                                                    |  |  |  |  |
|                             |                                                                                                    |  |  |  |  |
|                             |                                                                                                    |  |  |  |  |
|                             |                                                                                                    |  |  |  |  |
|                             | Expert-Modus< Zurück                                                                                                    |  |  |  |  |

Im nächsten Schritt wählen Sie "dynamisch alloziert" aus.

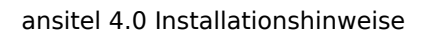

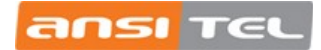

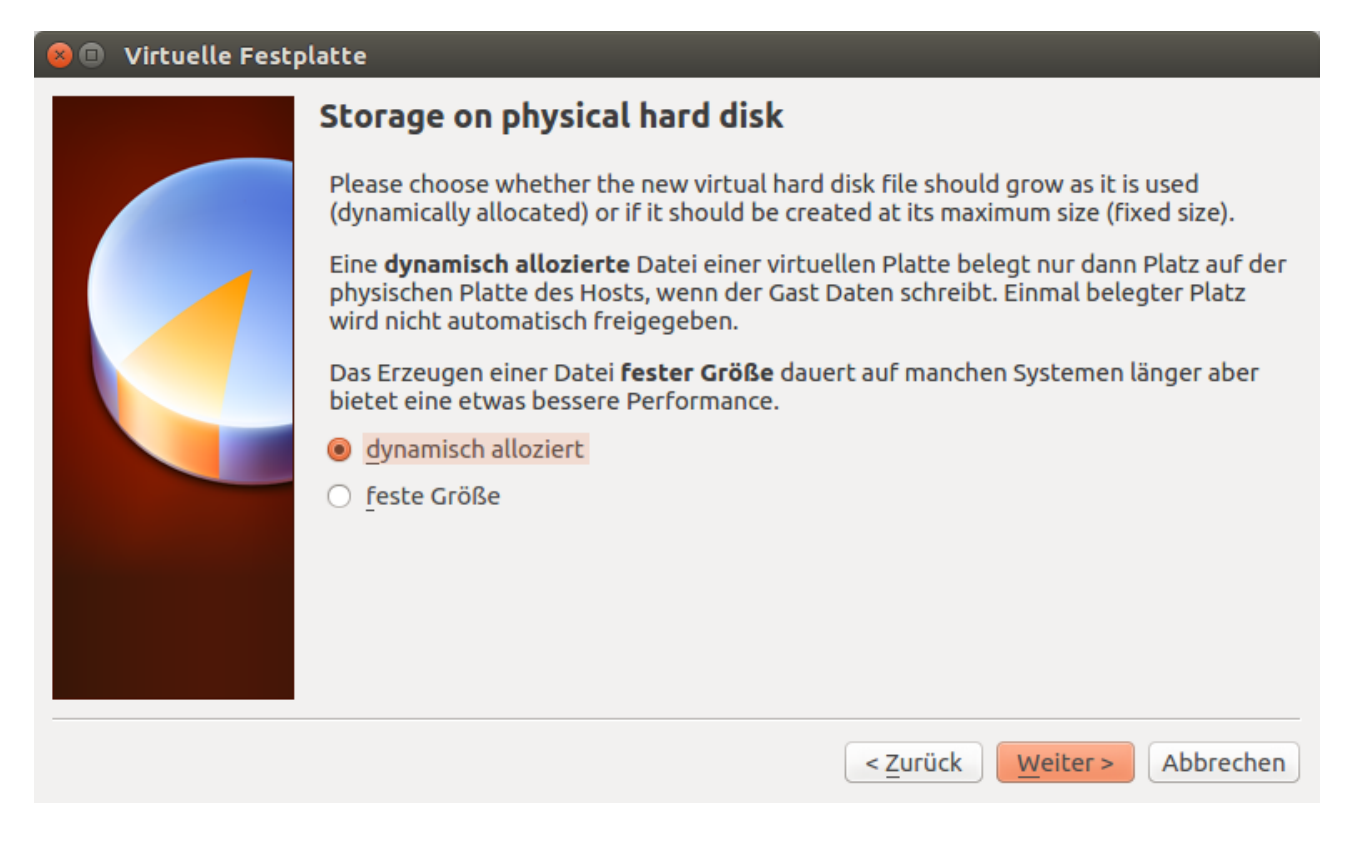

Geben Sie nun eine Festplattengröße von mindestens 8 GB an und klicken auf "Erzeugen".

| 😣 🗉 Virtuelle Festplatte |                                                                    |                                                                            |   |  |
|--------------------------|--------------------------------------------------------------------|----------------------------------------------------------------------------|---|--|
|                          | Dateiname und Größe                                                |                                                                            |   |  |
|                          | Bitte geben Sie den Namen der<br>um einen anderen Ordner für d     | neuen Festplatte an oder wählen Sie das Ordner-Icon<br>ie Datei zu wählen. | , |  |
|                          | ansitel VM                                                         |                                                                            | 3 |  |
|                          | Wählen Sie die Größe der virtue<br>nutzbare Größe der virtuellen F | llen Festplatte in Megabyte. Dies ist die maximal<br>estplatte.            |   |  |
|                          |                                                                    | 8,12 GB                                                                    | 3 |  |
|                          | 4,00 MB                                                            | 2,00 TB                                                                    |   |  |
|                          |                                                                    |                                                                            |   |  |
|                          |                                                                    |                                                                            |   |  |
|                          |                                                                    |                                                                            |   |  |
|                          |                                                                    |                                                                            |   |  |
|                          |                                                                    | < Zurück Erzeugen Abbrechen                                                |   |  |
|                          |                                                                    | Abbrechen                                                                  |   |  |

7. Die virtuelle Maschine wurde nun angelegt.

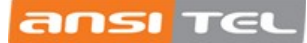

| 😣 🗖 🗉 🛛 Oracle VM VirtualBox Manager           |                                                                                                    |                            |  |  |  |
|------------------------------------------------|----------------------------------------------------------------------------------------------------|----------------------------|--|--|--|
| Image: New Andern Verwerfen     Image: Starten | •                                                                                                    | Details 💿 Sicherungspunkte |  |  |  |
| ansitel VM                                     | 📃 Allgemein                                                                                                    | 📃 Vorschau                 |  |  |  |
| ausgeschaltet                                  | Name: ansitel VM<br>Betriebssystem: Debian (64-bit)                                                                                             |                            |  |  |  |
|                                                | 🗵 System                                                                                                    | 1.1100                     |  |  |  |
|                                                | Hauptspeicher: 1024 MB<br>Bootreihenfolge: Diskette, DVD,<br>Platte<br>Beschleunigung: VT-x/AMD-V,<br>Nested<br>Paging, KVM-<br>Paravirtualisie | ansitel VM                 |  |  |  |
| Ξ                                              | rung                                                                                                    |                            |  |  |  |
|                                                | 😐 Anzeige                                                                                                    |                            |  |  |  |
|                                                | Grafikspeicher: 12 MB<br>Fernsteuerung: deaktiviert<br>Videoaufzeichnung: deaktiviert                                                           |                            |  |  |  |
|                                                | Massenspeicher                                                                                                    |                            |  |  |  |
|                                                | Controller: IDE<br>Sekundärer Master: [DVD] leer<br>Controller: SATA<br>SATA-Port 0: ansitel VM.vo                                              | di (normal, 8,12 GB)       |  |  |  |
|                                                | · · ·                                                                                                    | <<br>V                     |  |  |  |

8. Klicken Sie im nächsten Schritt auf "Ändern" und wählen den Punkt "Massenspeicher".

| 80 | ansitel VM - Einstellu                                                                                                    | ngen                                                                                                    |
|----|----------------------------------------------------------------------------------------------------|----------------------------------------------------------------------------------------------------|
|    | Allgemein                                                                                                    | Massenspeicher                                                                                                    |
|    | System<br>Anzeige<br>Massenspeicher<br>Audio<br>Netzwerk<br>Serielle Schnittstellen<br>USB<br>Gemeinsame Ordner<br>Benutzerschnittstelle | Massenspeicher Controller: IDE Controller: SATA Controller: SATA Consider VM.vdi Attribute Name: IDE Typ: PIIX4  Host I/O-Cache verwenden |
|    |                                                                                                    |                                                                                                    |
| Ŀ  | Hilfe                                                                                                    | <u>Abbrechen</u> <u>O</u> K                                                                                                    |
|    |                                                                                                    |                                                                                                    |

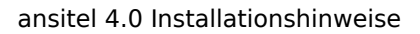

Nun muss der virtuellen Maschine die ansitel ISO-Datei als CD-Rom zugewiesen werden. Klicken Sie hierzu auf "leer" hinter dem CD-Symbol und auf das CD-Symbol neben "Optisches Laufwerk: Sekundärer Master"

| 😣 🗊 ansitel VM - Einstellungen |                   |                                           |  |  |  |
|--------------------------------|-------------------|-------------------------------------------|--|--|--|
| 📃 Allgemein                    | Massenspeicher    |                                           |  |  |  |
| 🛒 System                       | Massenspeicher    | Attribute                                 |  |  |  |
| 📃 Anzeige                      | 🔄 Controller: IDE | Optisches Laufwerk: Sekundärer Master 🛟 🎯 |  |  |  |
| Massenspeicher                 | 💿 leer            | Live-CD/DVD                               |  |  |  |
| խ Audio                        | ansitel VM.vdi    | Informationen                             |  |  |  |
| Netzwerk                       |                   | Größe:                                    |  |  |  |
| 🐊 Serielle Schnittstellen      |                   | gespeichert wo:                           |  |  |  |
| 🌽 USB                          |                   | angeschlossen an:                         |  |  |  |
| Gemeinsame Ordner              |                   |                                           |  |  |  |
| Benutzerschnittstelle          |                   |                                           |  |  |  |
|                                |                   |                                           |  |  |  |
|                                |                   |                                           |  |  |  |
|                                | 🖪 🗖 🕹 🗇           |                                           |  |  |  |
| Hilfe                          |                   | <u>Abbrechen</u> <u>O</u> K               |  |  |  |

wählen Sie "Datei für optisches Medium auswählen" und verwenden Sie die zuvor heruntergeladene Datei "<u>ansitel iso install 4.0.iso</u>"

| 80         | ansitel VM - Einstellu  | ingen                       |                     |                               |
|------------|-------------------------|-----------------------------|---------------------|-------------------------------|
|            | Allgemein               | Massenspeicher              |                     |                               |
|            | System                  | Massenspeicher              | Attribute           |                               |
|            | Anzeige                 | Controller: IDE             | Optisches Laufwerk: | Sekundärer Master 🛟 🕞         |
| $\bigcirc$ | Massenspeicher          | ansitel_iso_install_4.0.iso |                     | Live-CD/DVD                   |
|            | Audio                   | ansitel VM.vdi              | Informationen       | Datei                         |
| ₽          | Netzwerk                | _                           | Größe:              |                               |
|            | Serielle Schnittstellen |                             | gespeichert wo:     | /media/cp/data-ansit/5_Entwic |
| Ø          | USB                     |                             | angeschlossen an:   |                               |
|            | Gemeinsame Ordner       |                             |                     |                               |
| =          | Benutzerschnittstelle   |                             |                     |                               |
|            |                         |                             |                     |                               |
|            |                         |                             |                     |                               |
|            |                         | 🖪 🖪 🐟 🗇                     |                     |                               |
| ŀ          | lilfe                   |                             |                     | <u>Abbrechen</u> <u>OK</u>    |

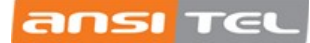

10. Klicken Sie auf Netzwerk und wählen bei "Adapter 1" > "Angeschlossen an:" den Punkt "Netzwerkbrücke"

| 😣 🗊 ansitel VM - Einstellungen |                                         |  |  |  |  |
|--------------------------------|-----------------------------------------|--|--|--|--|
| 📃 Allgemein                    | Netzwerk                                |  |  |  |  |
| 🛒 System                       | Adapter 1 Adapter 2 Adapter 3 Adapter 4 |  |  |  |  |
| 📃 Anzeige                      | Netzwerkadapter aktivieren              |  |  |  |  |
| Massenspeicher                 | Angeschlossen an: Netzwerkbrücke        |  |  |  |  |
| 눧 Audio                        | Name: enp5s0                            |  |  |  |  |
| P Netzwerk                     | ► Frweitert                             |  |  |  |  |
| 🐊 Serielle Schnittstellen      |                                         |  |  |  |  |
| 🏈 USB                          |                                         |  |  |  |  |
| 🧰 Gemeinsame Ordner            |                                         |  |  |  |  |
| 💼 Benutzerschnittstelle        |                                         |  |  |  |  |
|                                |                                         |  |  |  |  |
|                                |                                         |  |  |  |  |
|                                |                                         |  |  |  |  |
| Hilfe                          | <u>A</u> bbrechen <u>O</u> K            |  |  |  |  |

Mit "OK" übernehmen Sie die Einstellungen.

11. Nun starten Sie das System indem Sie auf "Starten" klicken. Es erscheint ein Auswahlbildschirm mit 2 Optionen:

## ansitel 4 testen:

Mit dieser Option wird die Telefonanlage nur in den Arbeitsspeicher geladen. Sämtliche Daten auf der Festplatte bleiben unberührt. Bei einem Neustart gehen alle Einstellungen der ansitel Telefonanlage verloren.

## ansitel 4 installieren:

Mit dieser Option wird die Telefonanlage auf die vorhandene Festplatte installiert. Achtung: Sämtliche Daten auf der Festplatte werden ohne Rückfrage gelöscht. Bei einem Neustart bleiben sämtliche Einstellungen der ansitel Telefonanlage erhalten. Nach Ablauf des 60-Tage Testzeitraumes ist eine Umwandlung in ein Produktivsystem mit den vorhandenen Einstellungen möglich.

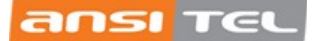

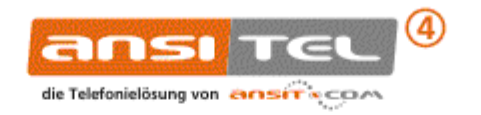

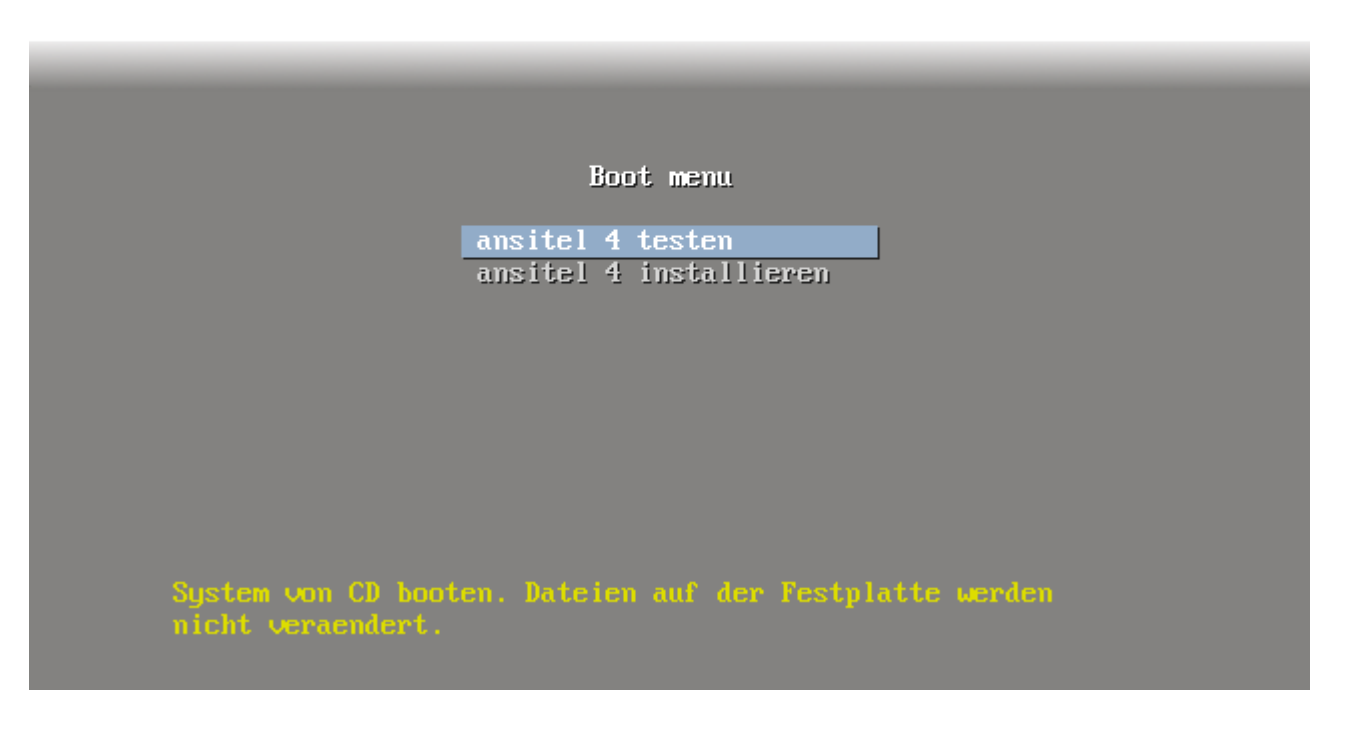

12. Mit der Auswahl "ansitel 4 installieren" erfolgt die vollautomatische Installation auf der zuvor erstellten virtuellen Maschine.

Wichtig: die vollautomatische Installation benötigt eine Internetverbindung. Ist diese nicht vorhanden, können unter Umständen Fehlermeldungen auftreten.

13. Nach Abschluss der Installation erhalten Sie die IP-Adresse des Systems und die Login-Aufforderung zum Betriebssystem.

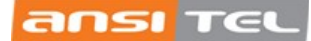

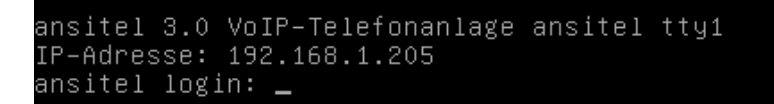

Sofern Sie den Zugang zum Betriebssystem benötigen, verwenden Sie den

Benutzernamen "demo" und das Passwort "demo".

14. Geben Sie die IP-Adresse nun in die Adresszeile Ihres Browsers ein (z.B. <u>http://192.168.1.205</u>) und verwenden Sie hier den Benutzernamen "ansiteladmin" und das Passwort "Admin2018"

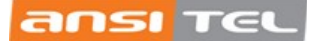

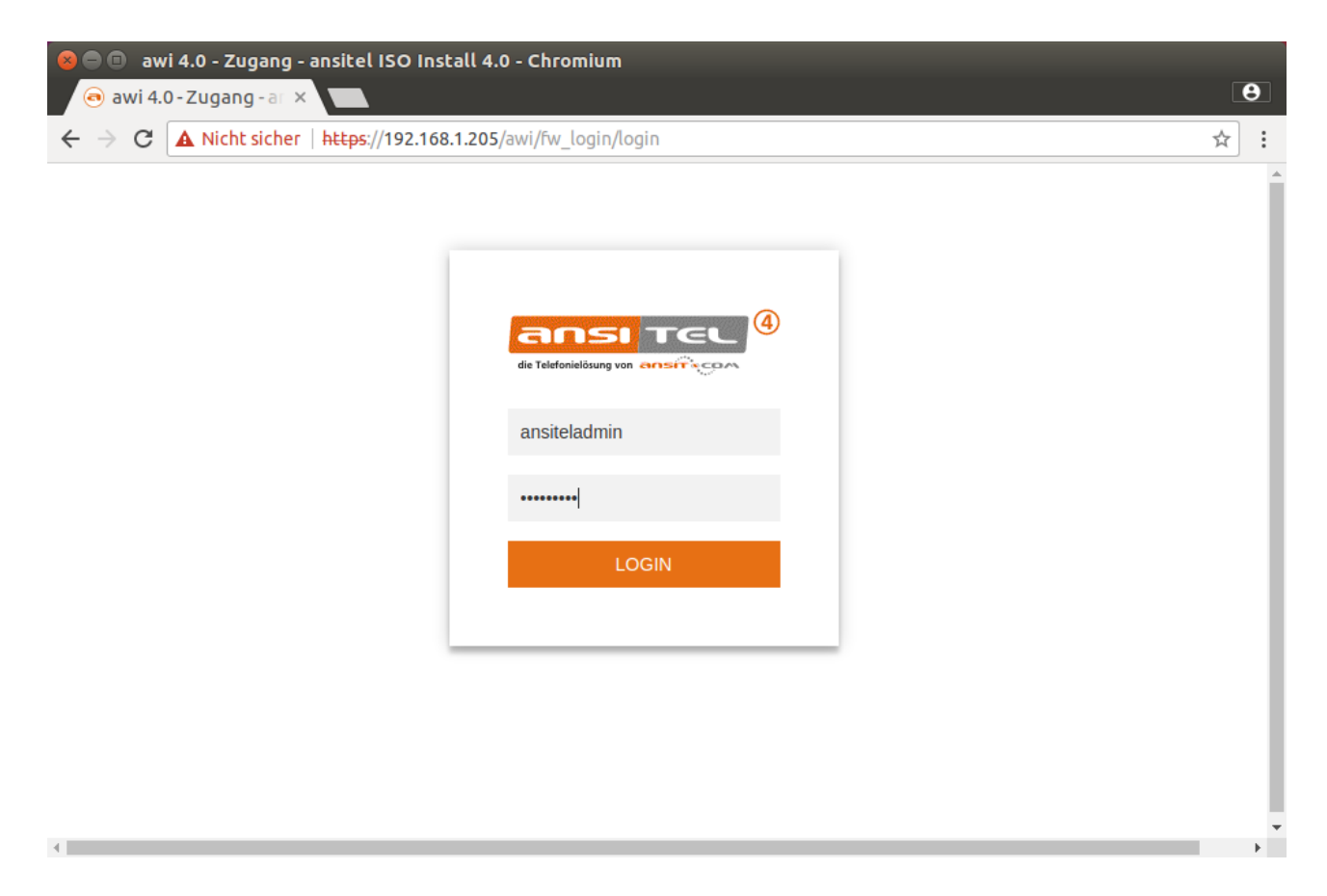

Nun können Sie Ihre ansitel VM nach Ihren wünschen einrichten:

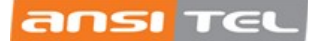

| 😣 🔿 💷 🛛 awi 4.0 - Home - ansitel ISO Install 4.0 - Chromium      |                                               |                                                                 |                                                                                                    |  |
|------------------------------------------------------------------|-----------------------------------------------|-----------------------------------------------------------------|----------------------------------------------------------------------------------------------------|--|
| 🧿 awi 4.0 - Home - ans 🗙 📃                                       |                                               |                                                                 | •                                                                                                    |  |
| $\leftarrow$ $\rightarrow$ C A Nicht sicher   https://www.second | // <b>192.168.1.205</b> /awi/home             |                                                                 | ☆ :                                                                                                    |  |
|                                                                  | die Telefonielösung                           |                                                                 | CS Arrest CS Arrest CS Arr |  |
| Endgeräte Wählplan                                               | PRouten Elefonbuch                            | Sound Firw. Einstellungen                                       | System Callcenter                                                                                                    |  |
| Nebenstellen                                                     | ansitel Statistiken                           |                                                                 |                                                                                                    |  |
| Rufgruppen                                                       |                                               |                                                                 |                                                                                                    |  |
| Fax                                                              | 0                                             |                                                                 |                                                                                                    |  |
| Anrufbeantworter                                                 | Aktive Gespräche                              | 0<br>0 SIP-Nebenst. online 0                                    | 0<br>0 SIP-Leitungen online 0                                                                                                    |  |
| Konferenzen                                                      |                                               |                                                                 |                                                                                                    |  |
| Weiterleitung                                                    |                                               |                                                                 |                                                                                                    |  |
| Durchwahl                                                        | 0 %<br>o CPU 100                              | 0 Arbeitsspeicher 1000                                          | 2 GB<br>o Festplatte 8.1                                                                                                    |  |
|                                                                  |                                               |                                                                 |                                                                                                    |  |
| © 201                                                            | 17 ansit-com GmbH   www.ansit-com.de   info@a | nsit-com.de   awi 4.0   Lizenziert für: ansitel ISO Install 4.0 | Live CD 🗸                                                                                                    |  |

Weitere Schritt-für-Schritt-Anleitungen und das Handbuch zur ansitel VoIP-Telefonanlagen finden Sie unter <u>www.ansit-com.de/support</u>.

ansit-com GmbH Lückstr. 72/73 10317 Berlin

Tel.: +49(0)30 208 477 96-0 Email: info@ansit-com.de

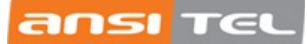